## BDHQ 個人結果帳票印刷ソフト インストールに失敗する時の対処法

旧バージョンの「BDHQ 個人結果帳票印刷ソフト」を Windows 8 以降の OS にインストールしようと した際、お客様の環境によってはインストールに失敗することがあります。 その対処法を以下で説明します。

## 1 対象のお客様

- インストール CD のシリアル番号………0001~0442
- OS のバージョン …………… Windows 8 以降
  - ※ シリアル番号が 0501 以降の方、または OS のバージョンが Windows 7 以前の方は対象外 です。
  - ※ 以下の作業は、「BDHQ 個人結果帳票印刷ソフト」をインストールする前、またはインストー ルを試みて失敗した時にお試しください。 既にインストールに成功している場合は作業の必要はありません。

## 2 作業の前に

- アクセス権限が「Administrator」(管理者)のユーザーアカウントで Windows にログオンして ください。
- ファイルの拡張子を表示する設定にしてください。
- インターネットに接続する必要があります。

## 3 「Microsoft .NET Framework 3.5」の有効化

Windows 10 で説明していますが、Windows 8.1 でも作業は同様です。

- ① Windows のデスクトップを表示させます。
- ② 画面左下の窓のアイコンを右クリックし、[コントロールパネル]をクリックします。

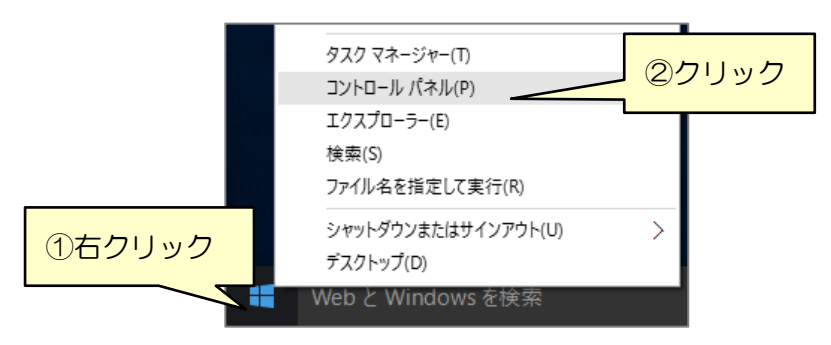

③ [コントロールパネル](表示方法:カテゴリ)の[プログラム]をクリックします。

| 🔯 אר - חאע - חאע        |                                                                                                    |  |                                                                                                    |                      |       |  |  |  |
|-------------------------|----------------------------------------------------------------------------------------------------|--|----------------------------------------------------------------------------------------------------|----------------------|-------|--|--|--|
| ← → ✓ ↑ 📧 > コントロールパネル > |                                                                                                    |  |                                                                                                    |                      | 5~    |  |  |  |
| בצעב-                   | ターの設定を調整します                                                                                                    |  |                                                                                                    | 表示方法: 力              | テゴリ 🔻 |  |  |  |
| ی<br>چې<br>کې           | システムとセキュリティ<br>コンピューターの状態を確認<br>ファイル展屋でファイルのパックアップコピーを保存<br>パックアップと電気、Windows 7)<br>問題の発見と解決<br>ネットワークとインターネット<br>ネットワークの状態とクスクの表示<br>ホームパループと共有に関するオプションの選択<br>ハードウェアとサウンド<br>デパイスの追加<br>プログラムのアンインストール |  | ユーザーアカウント<br>● アカウントの運動の変更<br>デスクトップのカスタマイ<br>デーマの変更<br>画面の解像度の調整<br>時計、言語、および地<br>言語の追加<br>入力方法の変更<br>辞刻、または数値の形<br>ユーターの簡単操作<br>性異の表示<br>イスフレイの最速化 | (ズ<br>域<br>式の変更<br>作 |       |  |  |  |

④ [Windows の機能の有効化または無効化]をクリックします。

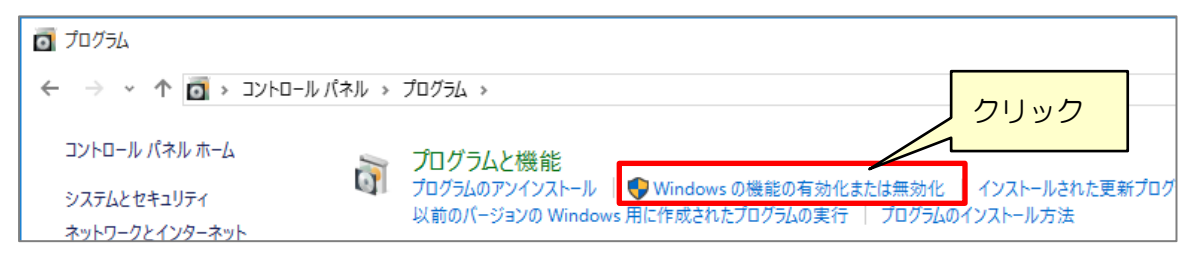

⑤ 以下の画面が表示されるので、[.NET Framework 3.5(.NET 2.0 および 3.0 を含む)] にチェ ックを入れ、[OK] をクリックします。

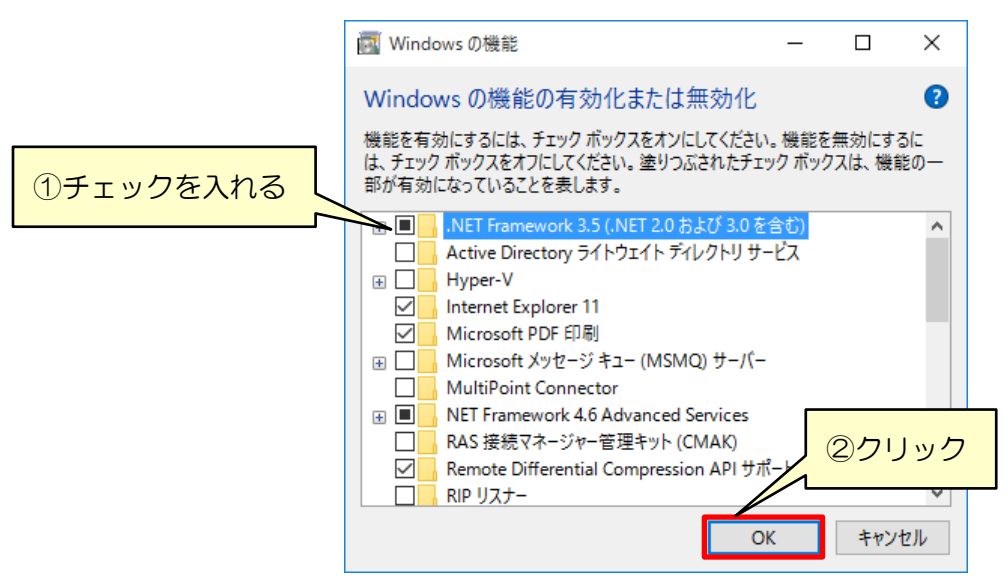

⑥ 以下のような画面が表示されたら、[Windows Update からファイルをダウンロードする]をクリックします。

|   |                                                           | ×    |
|---|-----------------------------------------------------------|------|
| ÷ | 📷 Windows の機能                                             |      |
|   | 一部の機能のインストールを完了するには、Windows Update でファイルをダウンロードす<br>あります。 | る必要が |
|   | → Windows Update からファイルをダウンロードする                          | クリック |
|   | → Windows Update に接続しない<br>お使いの PC には変更が加えられません。          |      |

⑦ ダウンロードと変更の適用が開始されます。

以下の画面が表示されたら完了です。画面右下の [閉じる] ボタンをクリックします。

| <ul> <li>Windows の機能</li> </ul> | 画面右下の [閉じる] ボタンをクリック |
|---------------------------------|----------------------|
| 必要な変更が完了しました。                   |                      |
|                                 |                      |

⑧ 「BDHQ 個人結果帳票印刷ソフト」のインストール作業を通常通り行います。